## GUIDE TO REFLECT TUITION (MONEY PAID TO THE UNIVERSITY) USING PRN (PAYMENT REFERENCE NUMBER)

By Arthur Moses Opio and Given Ratib

Step 1. Click or type <a href="https://pay.mak.ac.ug/">https://pay.mak.ac.ug/</a> on your web browser(Google, Firefox, Edge, Safari, etc.)

| MAKERERE UNIVERSITY<br>UNIVERSAL PAYMENTS PORTAL                                                                     |
|----------------------------------------------------------------------------------------------------|
| USE THIS PORTAL TO GENERATE PAYMENT REFERENCE NUMBER (PRN) TO MAKE PAYMENTS TO MAKERERE UNIVERSITY  After inputting. |
| GENERATE PRN CHECK PRN STATUS Click "CHECK STATUS"                                                                   |
| * PAYMENT REFERENCE NUMBER: 225 805 CHECK STATUS                                                                     |

**Step 2:** Type your Payment Reference Number(PRN) as seen in the picture above.

e.g 2250013006780 The PRN has 13 digits. Ensure it is the right one before clicking "CHECK STATUS"

Step 3: Click the green button "CHECK STATUS"

**Step 4.** A pop-up window showing: Status: "**RECEIVED AND CREDITED**" will appear saying, "**Payment is reconciled with the Bank**."

| INT REFERENCE NUMBE      |                                                                           |                                                |                                                       |                                                |                                                |
|--------------------------|---------------------------------------------------------------------------|------------------------------------------------|-------------------------------------------------------|------------------------------------------------|------------------------------------------------|
|                          | R: 225 05                                                                 | Clic<br>recol                                  | cking, evokes an act<br>ncile your Payment v<br>bank. | ion to<br>with the                             | ATUS                                           |
| CREDITED - Payment is Re | conciled with the Bank                                                    | K                                              |                                                       |                                                |                                                |
| 5                        |                                                                           |                                                |                                                       |                                                |                                                |
| ) UGX                    |                                                                           |                                                |                                                       |                                                |                                                |
| VED AND CREDITED         |                                                                           |                                                |                                                       |                                                |                                                |
| PAUL                     |                                                                           |                                                |                                                       |                                                |                                                |
| /2025                    |                                                                           |                                                |                                                       |                                                |                                                |
| 2025                     |                                                                           |                                                |                                                       |                                                |                                                |
| -<br>                    | CREDITED - Payment is Rec<br>0 UGX<br>IVED AND CREDITED<br>PAUL<br>5/2025 | CREDITED - Payment is Reconciled with the Bank | CREDITED - Payment is Reconciled with the Bank        | CREDITED - Payment is Reconciled with the Bank | CREDITED - Payment is Reconciled with the Bank |

Step 5: Login your students portal/admission portal to check out your tuition or payment status.